| Step | Action                            | Button to be pressed                            |
|------|-----------------------------------|-------------------------------------------------|
| 1    | Select language                   | For Cantonese, press 1                          |
|      |                                   | For English, press 2                            |
|      |                                   | For Putonghua, press 3                          |
| 2    | Booking                           | To make a booking, press 1                      |
|      |                                   | To check or cancel a booking, press 2           |
|      |                                   | To change a booking, press 3                    |
|      |                                   | In case of problem in using the system, press 4 |
| 3    | Select booking mode               | For an appointment within 24 hours, press 1     |
|      |                                   | For an appointment for the next seven working   |
|      |                                   | days, press 2                                   |
| 4    | Select clinic                     | For Chai Wan Families Clinic,                   |
|      |                                   | (1/F Main Block, Pamela Youde Nethersole        |
|      |                                   | Eastern Hospital, 3 Lok Man Road, Chai Wan)     |
|      |                                   | press 1                                         |
|      |                                   | For Hong Kong Families Clinic,                  |
|      |                                   | (3/F Tang Chi Ngong Specialist Clinic, 284      |
|      |                                   | Queen's Road East) press 2                      |
|      |                                   | For Kowloon Families Clinic,                    |
|      |                                   | (6/F, Kowloon City Health Centre, 42 Bailey     |
|      |                                   | Street, Hung Hom) press 3                       |
|      |                                   | For New Territories Families Clinic,            |
|      |                                   | (1/F, Mrs. Wu York Yu Health Centre, 310 Wo     |
|      |                                   | Yi Hop Road, Lei Muk Shue, New Territories)     |
|      |                                   | press 4                                         |
| 5    |                                   | To accept this appointment time slot, press 1   |
|      | Appointment time slot             | To choose the next appointment time slot,       |
|      | assigned by the system            | press 2                                         |
|      |                                   | To go back to 'Select Clinic' option, press 3   |
| 6    | Enter the first six digits of the |                                                 |
|      | Hong Kong Identity Card           | To confirm, press 1                             |
|      | number or registration number     | To enter the number again, press 2              |
|      | of birth certificate              |                                                 |
| 7    | Confirm and note down             |                                                 |
|      | appointment details and           | To confirm, press 1                             |
|      | reference number                  |                                                 |

## **Appointment Flow**